#### How to Use the Space Request Form

- When should I use the Space Request Form vs the Space Update Form
- Space Request Overview
  - <u>Space Request Roles</u>
  - Space Request Workflow
  - Work Flow Notification
  - <u>Status Definitions</u>
- Space Request Navigation
  - Accessing the Space Request Form
  - Form Layout
  - <u>Required and Optional Fields</u>
  - Additional Fields for Strategist
  - Add a Documents
  - Submit for Review
- View All Space Request

Use the table of contents hyperlinks to navigate within the module

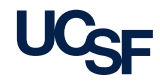

#### When Should I Use the Space Update Form vs. the Space Request Form

| Use the Space Update Form to                       | Use the Space Request Form to                                                                                                    |
|----------------------------------------------------|----------------------------------------------------------------------------------------------------|
| Make Room Category and/or Room<br>Type changes     | Change the Division/Department Name<br>Assignment or Percentage of Space to a Dept.<br>ID outside of your assigned permissions                       |
| Change the PI Assignment                           | <b>Request a New space assignment</b><br>E.g., A Department needs more Wet Lab space to accommodate<br>new faculty                                   |
| Add Notes to a Room                                | <b>Vacate (releasing) space</b><br>E.g., A Department is ending a grant funded program and wants to<br>release their space back to the Dean's Office |
| Indicate who the loan is from for an existing loan | Initiate a Loan with another department<br>Includes loans both within and across control point                                                       |

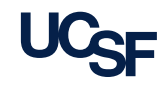

#### **SRF** Overview

- The Space Request Form (SRF) process in Archibus is intended to document and track all departmental assignment and loan change requests.
- Transparency: All Users of the system have visibility of the Space Requests, Notes and Attached Documents
- Departmental assignment changes in Archibus are performed manually once a decision is made by:
  - Strategists: when it's an approved assignment within Control Point
  - Campus Planning System Admins: when it's a Chancellor approved assignment

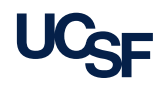

#### **SRF Roles**

| Archibus Role                                   | Space Request Form Responsibility                                                                                                    |
|-------------------------------------------------|----------------------------------------------------------------------------------------------------|
| Coordinator                                     | Can Initiate SRF                                                                                                    |
| Strategist                                      | <ul> <li>Can Initiate SRF.</li> <li>Reviews requests submitted by Coordinator.</li> <li>Fulfills requests within their Control Point.</li> <li>Can Submit to a Planner (Campus Planning) if unable to fulfill the request</li> </ul>                                                                         |
| <b>Planner</b><br>(Campus Planning Office)      | <ul> <li>Reviews requests from Strategists.</li> <li>Coordinates request with UCSF Space Committee<br/>and/or Chancellor's Office and requestor.</li> <li>Can close request if no solution is available.</li> <li>Describes solution and forwards to System Admin for<br/>processing in Archibus.</li> </ul> |
| <b>System Admin</b><br>(Campus Planning Office) | <ul> <li>Updates Department/Division Name field in<br/>Archibus, closes request.</li> </ul>                                                                                                    |

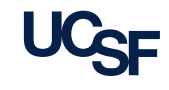

#### Space Request Form – Simple Workflow

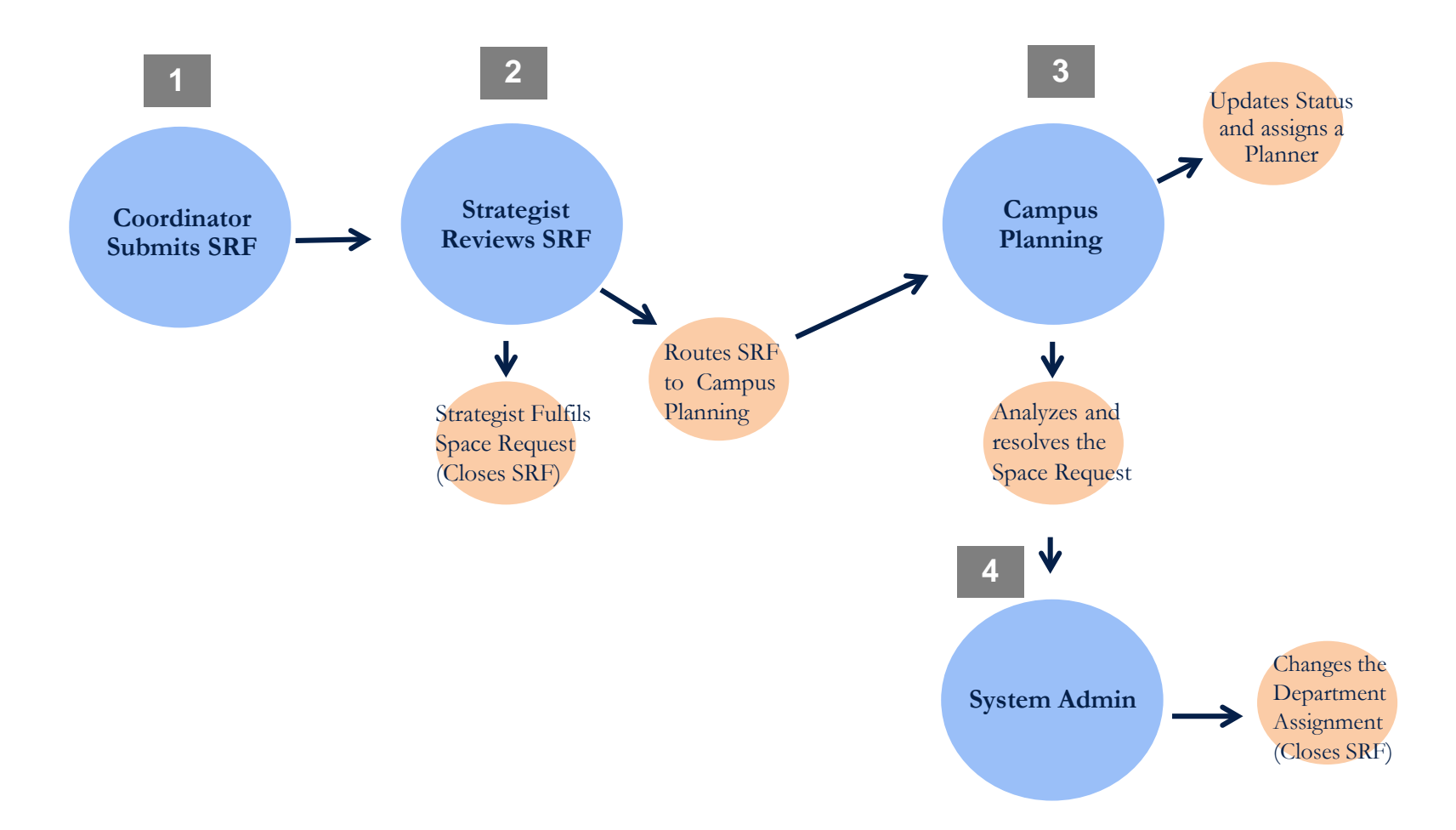

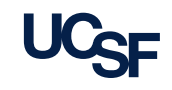

#### **SRF Workflow Notifications**

The intent of the email notification is to inform the recipient that their request has moved forward in the process and for some roles that there is action required in their SRF Work Queue

Email notifications are sent at the following points in the workflow:

- To a Strategist when a Coordinator submits a request
- To a Planner when a Strategist either submits a new request or forwards a request submitted from a Coordinator
- To the original requestor (Coordinator) when a Strategist either submits the request to Planner or approves a request submitted from a Coordinator
- To the System Admins when a Planner forwards the request for processing

#### Strategist, Planner or Admin Notification

-----Original Message-----From: <u>Archibus Notification@UCSF.edu [mailto:Archibus Notification@UCSF.edu]</u> Sent: Tuesday, April 26, 2016 2:53 PM To: Goldsmith, Jill Subject: Space Request Requires Action

A new Space Request has been routed to your work queue for action. SRF Number: 2 Requested By: Erika Luger Request Type: Retain Department: F PMO UCSF Prog Mgmt Office Click the link below to view your work queue:

https://mcabuswws002.ucsfmedicalcenter.org/archibus/brg-srf-queue.axvw

#### **Coordinator Notification**

#### Space Request Approved for Processing

Archibus\_Notification@UCSF.edu

You forwarded this message on 4/26/2016 3:39 PM.

Sent: Tue 4/26/2016 3:17 PM

To: Luger, Erika

Your Space Request has been routed for Review. SRF Number: 1 Requested By: Erika Luger Request Type: Chancellor Commitment Department: M\_School Level Adjustment

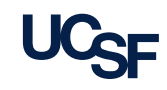

#### **SRF Status Definitions**

| SRF Status          | Description                                                                                                    |
|---------------------|----------------------------------------------------------------------------------------------------|
| Request<br>Received | Space Request Form (SRF) has been submitted via Archibus and could be with either<br>the Strategist or Planner. If a Planner is assigned and shown in Archibus, then the<br>request has been received by Campus Planning as a Direct Strategist approved<br>request.                                           |
| In Progress         | Planner is working on this request. Work may include gathering data and background information, investigating potential solutions, reviewing proposed solutions, conferring with requesters and their Dept Head /Control Point, preparing analysis for the Space Committee, and review by the Space Committee. |
| In Circulation      | A solution has been identified and a document (MOU/loan or space letter) is being circulated among leadership for comments, approval, or signatures.                                                                                                    |
| On Hold             | The Strategist, or Planner has determined that the request requires either additional information or can not be fulfilled right now                                                                                                    |
| Approve             | Request is approved by Planner.                                                                                                    |
| Closed              | The request has been completed by either the Strategist or Planner.                                                                                                    |

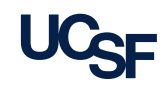

## **SRF** Navigation

Space Request Form

8 Archibus Space Management System Training

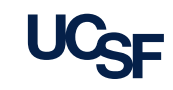

## Accessing the SRF

- 1. From the Home Page under the Tasks bucket locate the Space Request Form Task.
- 2. Space Request Form opens with **Date of Request** and Requested By Name autopopulated and greved out.
- 3. \*A red asterisk denotes a required field. If a required field is skipped, the form can not be submitted until the required field is populated.
- 4. To print a blank Space **Request Form**, select the Blank PDF button. This will allow you to work on your Space Request offline while you gather details for your request.

| Task                                                                            | S                                                 | Reports                                                                                                    |                                                                              | Favorites        |                | Help           |
|---------------------------------------------------------------------------------|---------------------------------------------------|----------------------------------------------------------------------------------------------------|------------------------------------------------------------------------------|------------------|----------------|----------------|
| Space                                                                           | e Update Form                                     | Departments/Occ                                                                                                    | cupancy                                                                      | Drag a task here | to add.        | Subm           |
| Space<br>View<br>Space                                                          | e Request Form<br>All Space Requests<br>e Console | Department By Bu<br>Building By Depart<br>Space Assignment<br>Department<br>PIs By Department<br>View All Rooms<br>Occupancy | uilding<br>tment<br>: and Occupancy by<br>t                                  | User Roles       |                | Traini<br>Camp |
| Space Request For                                                               | rm                                                |                                                                                                    |                                                                              | (4)              | Blank PDF Subm | it Cancel      |
| 3. Division Name*<br>5. Strategist Name*<br>7. Reason                           | <2)                                               | >                                                                                                    | 2. Deart of Request     9/6/2017     4. Department Name*     6. Program Name |                  |                |                |
| 8. Identify Type of Space<br>Academic Office<br>Administration<br>Instructional | ,                                                 |                                                                                                    | 9. Type of Space Comments                                                    |                  |                |                |
| Research Dry Laborat<br>Research Wet Laborat<br>Storage<br>Other                | tory<br>tory                                      |                                                                                                    |                                                                              |                  |                |                |
| 10. Request Type                                                                | ×                                                 |                                                                                                    | 11. Total ASF                                                                |                  |                |                |
| 12. Campus Site Preferre                                                        | ed                                                |                                                                                                    | 13. Building Preferred                                                       |                  |                |                |

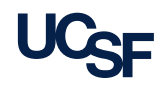

#### **SRF Form Layout**

- The SRF in general is identical for both Coordinator and Strategists.
- The Strategists however have additional fields located at the bottom of the SRF. A coordinator will not see these fields on their SRF.

<<u>Navigate back to the Table of Contents></u>

Archibus Space Management System Training

10

|                                                                                          | 023794886 - Sign Ou                                                     |
|------------------------------------------------------------------------------------------|-------------------------------------------------------------------------|
| ARCHIBUS Strategist Home Page                                                            | Tasks - Find a form or report                                           |
| Space Request Form                                                                       | Blank PDF Submit Ca                                                     |
| 1. Requested By Name                                                                     | 2. Date of Request                                                      |
| Jill Goldsmith                                                                           | 5/9/2016                                                                |
| 3. Division Name*                                                                        | 4. Department Name*                                                     |
|                                                                                          |                                                                         |
| 5. Strategist Name*                                                                      | 6. Program Name                                                         |
| Jill Goldsmith                                                                           |                                                                         |
| 7. Reason                                                                                |                                                                         |
|                                                                                          |                                                                         |
| 8. Identify Type of Space                                                                | 9. Type of Space Comments                                               |
| Academic Office                                                                          |                                                                         |
| Administration                                                                           |                                                                         |
| Instructional                                                                            |                                                                         |
| Research Dry Laboratory                                                                  |                                                                         |
| Research Wet Laboratory                                                                  |                                                                         |
| Storage                                                                                  |                                                                         |
| U Uther                                                                                  |                                                                         |
| 10 Request Time                                                                          | 11 Terri ACC                                                            |
| 10. Request Type                                                                         | 11. IOTAL ASP                                                           |
| Retain •                                                                                 |                                                                         |
| 12. Campus Site Preferred                                                                | 13. Building Preferred                                                  |
|                                                                                          |                                                                         |
| 14. Floor and Rooms Preferred                                                            | 15. Building Preferred Comments                                         |
|                                                                                          |                                                                         |
|                                                                                          |                                                                         |
|                                                                                          | <i>"</i>                                                                |
| 16. Headcount for existing employees                                                     | 17. Headcount for planned employees to be accommodated by this request; |
| to be accommodated by this request                                                       | Full time or part time? When will they be hired?                        |
|                                                                                          |                                                                         |
|                                                                                          |                                                                         |
|                                                                                          |                                                                         |
|                                                                                          |                                                                         |
| 19 Will requested reace (choose and)                                                     | 19. When is the second peeded? And for how Jong?                        |
| Eully relocate a program                                                                 | 22. When is the space needed: And for now tong:                         |
| Pully relocate a program                                                                 |                                                                         |
|                                                                                          |                                                                         |
| 30 Adistanti con licenante                                                               | 21 Places specify what space (buildings and space) that you suggestive  |
| (e.g., Required adjacency to other programs or clinics.)                                 | Will you release any of this space?                                     |
|                                                                                          |                                                                         |
|                                                                                          |                                                                         |
|                                                                                          |                                                                         |
| 22. Does your Department/Unit Head approve this request?                                 | 25. Has your Chancellor Direct Report approved this request?            |
| No *                                                                                     | No •                                                                    |
| 24. Status                                                                               | 25. Status Notes                                                        |
| Request Received +                                                                       |                                                                         |
|                                                                                          |                                                                         |
| 26 Your Control Point DentID*                                                            | 27 Chancellor's Direct Report Name*                                     |
| zo. roor control rome DEperD                                                             | 21. Character 2 Street nepote nome                                      |
| 20. Ja shara nay anana ya daguya Chanadilaria Dinast Banast                              | 20. Analysis                                                            |
| 28. Is there any space under your Chancellor's Direct Report                             | 29. Anatysis                                                            |
| unacican address ons need through maximizing utilization, reconnguration, etc. (Y or N)? |                                                                         |
| NO ·                                                                                     |                                                                         |
|                                                                                          |                                                                         |
|                                                                                          |                                                                         |
|                                                                                          |                                                                         |
| 70 Perclution                                                                            |                                                                         |
| ou Resolution                                                                            |                                                                         |
|                                                                                          |                                                                         |

## Required/Optional Fields in Detail

| Title                     | Туре                                      | Notes                                                                                                    |
|---------------------------|-------------------------------------------|----------------------------------------------------------------------------------------------------|
| 1. Requested By Name      | Auto-populated                            | Required                                                                                                    |
| 2. Date of Request        | Auto-populated                            | Required                                                                                                    |
| 3. Division Name          | Lookup                                    | Required                                                                                                    |
| 4. Department Name        | Lookup                                    | Required                                                                                                    |
| 5. Strategist Name        | Lookup                                    | Required<br>Note: Select the *Primary* Strategist<br>for your Control Point, unless directed<br>otherwise by your Strategists. |
| 6. Program Name           | Free-form text                            | Optional                                                                                                    |
| 7. Reason                 | Free-form text                            | Optional                                                                                                    |
| 8. Identify Type of Space | Multiple Choice                           | Optional                                                                                                    |
| 9. Type of Space Comments | Free-form text                            | Optional                                                                                                    |
| 10. Request Type          | Multiple Choice                           | Optional                                                                                                    |
| 11. Total ASF             | Free-form text<br>Continued on next slide | Optional                                                                                                    |

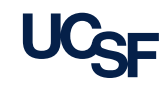

#### Required/Optional Fields in Detail, cont'd

| Title                                                                                                    | Туре           | Notes    |
|----------------------------------------------------------------------------------------------------|----------------|----------|
| 12. Campus Site Preferred                                                                                                | Lookup         | Optional |
| 13. Building Preferred                                                                                                   | Lookup         | Optional |
| 14. Floor and Rooms Preferred                                                                                            | Free-form text | Optional |
| 15. Building Preferred Comments                                                                                          | Free-form text | Optional |
| 16. Headcount for existing employees to be accommodated by this request                                                  | Free-form text | Optional |
| 17. Headcount for planned employees to be accommodated by this request; Full time or part time? When will they be hired? | Free-form text | Optional |
| 18. Will requested space (choose one):                                                                                   | Drop-down      | Optional |
| 19. When is the space needed? And for how long?                                                                          | Free-form text | Optional |
| 20. Adjacency requirements (e.g., Required adjacency to other programs or clinics)                                       | Free-form text | Optional |
| 21. Please specify what space (buildings and rooms) that you currently occupy. Will you release any of this space?       | Free-form text | Optional |
| 22. Does your Department/Unit Head approve this request?                                                                 | Drop-down      | Required |

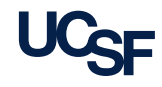

#### Additional Fields on the Strategist's SRF

| Title                                                                                                    | Туре           | Comments/Values |
|----------------------------------------------------------------------------------------------------|----------------|-----------------|
| 23. Has your Chancellor Direct Report approved this request?                                                                                            | Drop-down      | Required        |
| 24. Status                                                                                                    | Drop-down      | View only       |
| 25. Status Notes                                                                                                    | Free-form text | View only       |
| 26. Chancellor's Control Point DeptID                                                                                                    | Lookup         | Required        |
| 27. Chancellor's Direct Report Name                                                                                                    | Free-form text | Required        |
| 28. Is there any space under your<br>Chancellor's Direct Report that can<br>address this need through maximizing<br>utilization, reconfiguration, etc.? | Drop-down      | Required        |
| 29. Analysis                                                                                                    | Free-form text | Optional        |

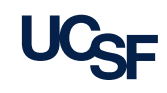

#### Adding Documents to the SRF

- To add supporting documents to a SRF, click the Add Document action button at the bottom of the SRF.
- 2. The Add Document window opens. (refer to prior training if you require the steps to add a document)

**Note:** all document attachments are universally visible to Archibus users via the View All Space Requests console. Its recommended not to attach documents with sensitive information.

|           | Add Document Submit |
|-----------|---------------------|
| Documents | Add New             |
|           |                     |
|           |                     |

| Add Document | $\bigcirc$ |                |                                            |          |  |  |
|--------------|------------|----------------|--------------------------------------------|----------|--|--|
|              |            | Document Name* | <enter document="" name=""></enter>        |          |  |  |
|              |            | Description*   | <enter description="" document=""></enter> |          |  |  |
|              |            |                |                                            |          |  |  |
|              |            |                |                                            |          |  |  |
|              |            | Document       | Upload a document                          | <b>t</b> |  |  |
|              |            |                |                                            |          |  |  |
|              |            |                |                                            |          |  |  |
|              |            |                |                                            |          |  |  |

**Note:** Once the Add Document button is selected, the SRF is saved and will be visible in the View all Space Requests console even if the user later Cancels the SRF

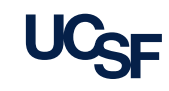

#### Submit an SRF for Review

- Once you have completed the SRF and attached any applicable documents, click the **Submit** button.
- 2. The **Cancel** button is available to click if you do not wish to submit your form.

**Note:** When creating a SRF, there is no Save button to allow you to save the SRF and return later to complete. SRFs must be filled out and submitted in one sitting.

|                                                                                  | (1)                                                   |
|----------------------------------------------------------------------------------|-------------------------------------------------------|
| Space Request Form                                                               | Blank PDF Submit Cancel                               |
| 1. Requested By Name<br>Lisa Lettau<br>3. Division Name*                         | 2. Date of Request<br>9/6/2017<br>4. Department Name* |
| 5. Strategist Name*                                                              | 6. Program Name                                       |
| 7. Reason                                                                        |                                                       |
| 8. Identify Type of Space                                                        | 9. Type of Space Comments                             |
| Academic Office     Administration     Instructional     Research Dry Laboratory |                                                       |
| Storage<br>Other<br>10. Request Type                                             | 11. Total ASF                                         |
| Retain                                                                           |                                                       |
| 12. Campus Site Preferred                                                        | 13. Building Preferred                                |

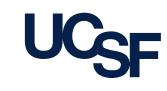

# View All Space Requests

16 Archibus Space Management System Training

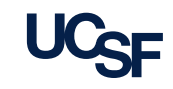

## **View All Space Requests**

- Transparency: The details of all submitted Space Request Forms are visible via the View All Space Requests tab.
  - Allows read-only access to all space request forms and attached documents
  - Is available to all Campus users of the system

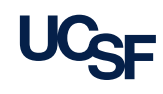

#### **View All Space Requests**

(5)

PDF

**Richard Capra** 

PDF Mary Lambert

155

154

This **View All Space Requests** view is used to monitor open/closed Space Requests information and statuses.

- 1. From the Home Page go to the **Tasks** section at the top left and click on **View All Space Requests**.
- 2. The View All Space Requests view opens with a list of all space requests
- To export the list in Excel format click on the XLS button at the top right and an Excel file will download for viewing.
- To alter columns being viewed in the list click on the Gear icon and click on Select Fields to manipulate as needed.
- 5. To print a submitted Space Request Form in PDF format, select the PDF button next to any Space Request.

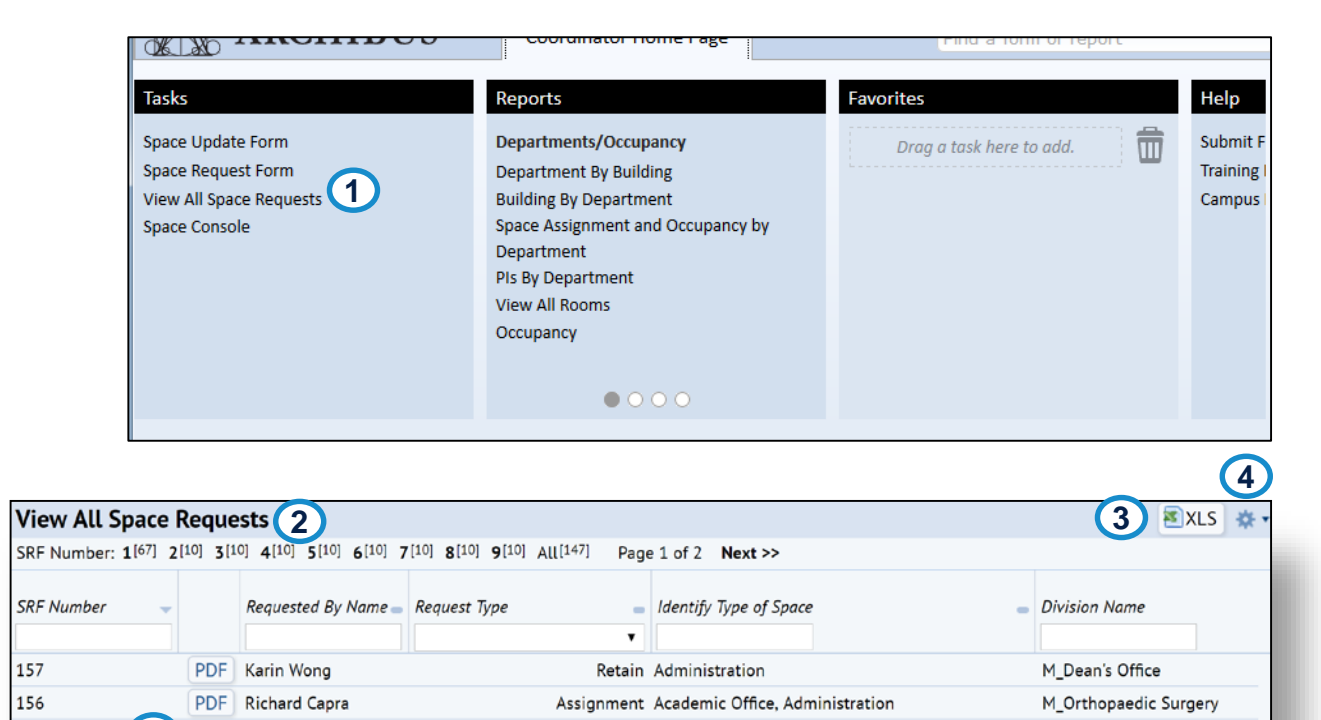

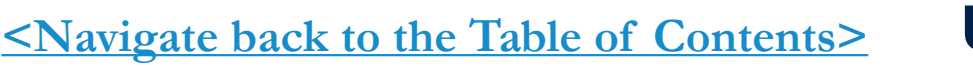

Assignment Academic Office

Assignment Academic Office, Research Wet Laboratory, Stora... M\_Physical Therapy

M Orthopaedic Surgery

#### View All Space Requests, cont.

6. To filter the list use the Index Filter for the **SRF Number** at the top. At the top of each column is a search filter to type in to restrict the selections accordingly. You can also sort in Ascending/ Descending order using the symbol in each column.

7. After finding the request in the list you wish to review further, **click on that line**.

8. The **Space Request Form** for the chosen request opens in a view only mode.

9. To close this view click on either the Cancel button or the X button.

| iew All Space Requests          |                                                                                                    |                     |              |                                                 |                       |  |  |
|---------------------------------|----------------------------------------------------------------------------------------------------|---------------------|--------------|-------------------------------------------------|-----------------------|--|--|
| SRF Number: 1 <sup>[67]</sup> 2 | SRF Number: $1^{[67]}$ $2^{[10]}$ $3^{[10]}$ $4^{[10]}$ $5^{[10]}$ $6^{[10]}$ $7^{[10]}$ $8^{[10]}$ $9^{[10]}$ $All^{[147]}$ <b>6</b> 1 of 2 Next >> |                     |              |                                                 |                       |  |  |
| SRF Number 🚽                    |                                                                                                    | Requested By Name 🕳 | Request Type | Identify Type of Space                          | Division Name         |  |  |
| 157                             | PDF                                                                                                    | Karin Wong          | Retain       | Administration                                  | M_Dean's Office       |  |  |
| 156 7                           | PDF                                                                                                    | Richard Capra       | Assignment   | Academic Office, Administration                 | M_Orthopaedic Surgery |  |  |
| 155                             | PDF                                                                                                    | Richard Capra       | Assignment   | Academic Office                                 | M_Orthopaedic Surgery |  |  |
| 154                             | PDF                                                                                                    | Mary Lambert        | Assignment   | Academic Office, Research Wet Laboratory, Stora | M_Physical Therapy    |  |  |

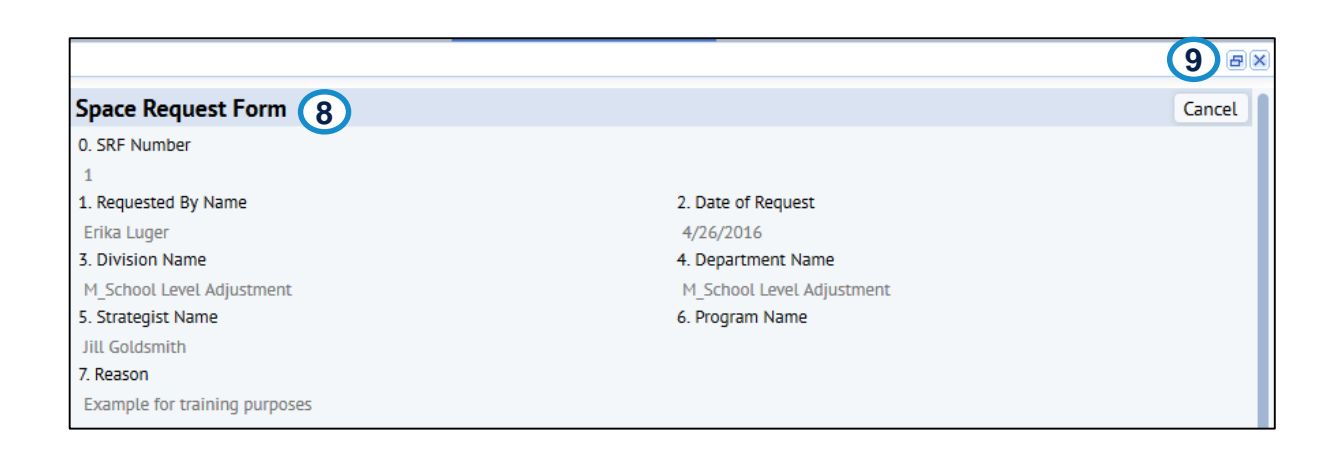

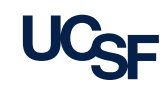

# You have completed the module

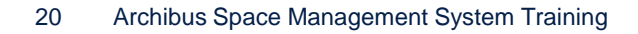

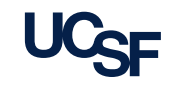